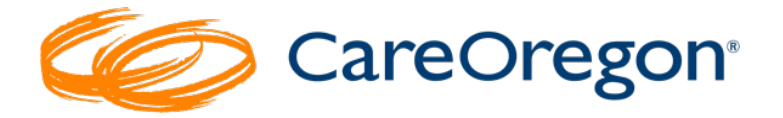

# How to Look up Diagnosis, Procedure and Modifier Codes in Connect

## **Code Lookup Method**

To look up codes in Connect outside of an authorization request, click the **"Code Lookup"** tab in the left-side navigation menu to open the **"Code Search**" page.

On the "**Code Search**" page, click the radio button for the type of code you wish to search for.

You can search for:

- Diagnosis Codes
- Procedure Codes (HCPCS/CPT)
- Modifiers

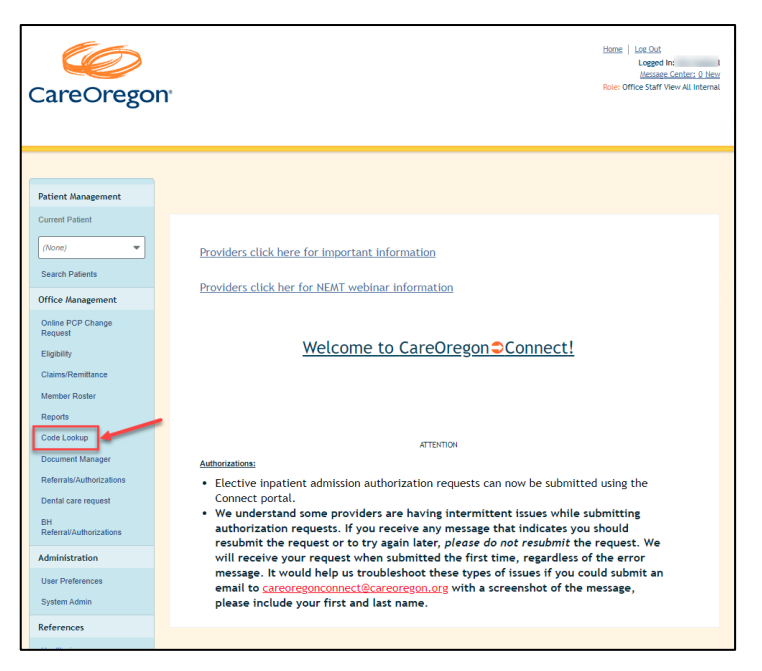

## Diagnosis Code Example

| Patient Management                                                                    |                                                                                                    |
|---------------------------------------------------------------------------------------|----------------------------------------------------------------------------------------------------|
| Current Patient (None) Search Patients                                                | Code Search Help Diagnosis Orocedure Owodifier Find                                                                                                    |
| Office Management<br>Online PCP Change<br>Request<br>Eligibility<br>Claims/Remittance | Click <u>here</u> to access DMAP'S MMIS system<br>for the Prioritized List<br>PLEASE NOTE: Diagnosis and CPT data is informational only and does not guarantee payment for services. Services must be coded to<br>the highest level of specificity and follow all CMS guidelines. Please refer to plan benefits for further details on guidelines, limitations<br>and requirements.                                                                                                    |
| Member Roster<br>Reports<br>Code Lookup                                               | CPT only ©2023 American Medical Association. All rights reserved.<br>Fee schedules, relative value units, conversion factors and/or related components are not assigned by the AVA, are not part of CPT, and the AVA is not recommending their use. The AVA<br>does not directly or indirectly practice medicale or dispense medical services. The AVA assumes no liability for data contained or not contained herein.<br>CPT is a registered trademark of the American Medical Association. |

1. Select the radio button for "Diagnosis."

2. Type a code or description into the search field, then click "Find."

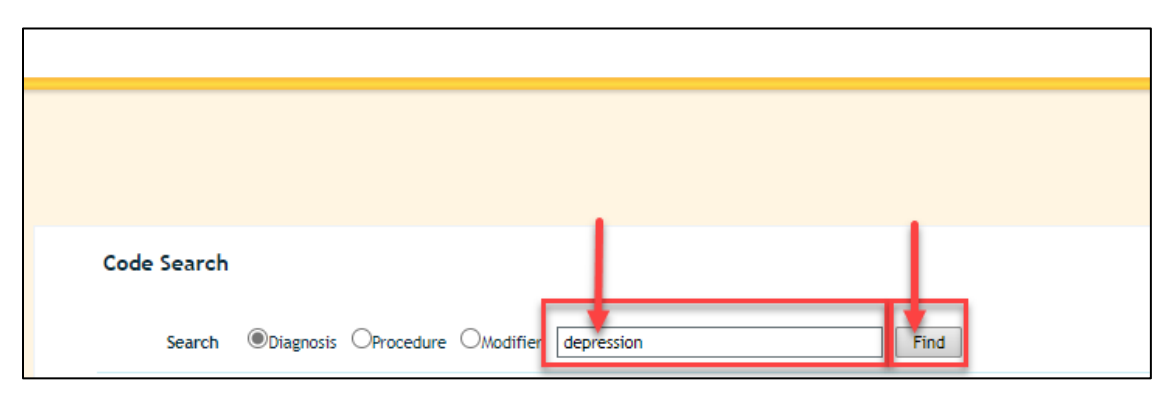

3. This will **populate a list of codes** related to your code or description. To view related codes, click the **"View"** button in the right-hand column.

| Patient Management           |                                                                                                    |               |
|------------------------------|----------------------------------------------------------------------------------------------------|---------------|
| Current Patient              |                                                                                                    |               |
| (None)                       | Pages: (1) 2 3 4 5 Results: 98                                                                             |               |
|                              | Diagnosis Code Search                                                                                      | Helpl         |
| Search Patients              | Search                                                                                                    |               |
| Office Management            |                                                                                                    |               |
| Online PCP Change<br>Request | SEARCH RESULTS                                                                                             | HELP 🖻        |
| Eligibility                  | Code Set Code Description                                                                                  | Related Codes |
| Claims/Remittance            | TCD-9-CH 738.0 Acquired deformity of nose                                                                  | View          |
| Member Roster                | 309.0 Adjustment disorder with depressed mood                                                              | View          |
| Reports                      | ICD-9-CH 331.0 Alzheimer's disease                                                                         | View          |
| Code Lookup                  | 100-9-04 296.82 Atypical depressive disorder                                                               | View          |
| Document Manager             | 296.55 Bipolar I disorder, most recent episode (or current) depressed, in partial or unspecified remission | View          |
| Referrals/Authorizations     | 100-9-01 296.50 Bipolar i disorder, most recent episode (or current) depressed, unspecified                | View          |
| Dental care request          | 100-9-01 296.40 Bipolar I disorder, most recent episode (or current) manic, unspecified                    | View          |
| ВН                           | 100-5-04 296.7 Bipolar I disorder, most recent episode (or current) unspecified                            | View          |
| Referral/Authorizations      | 100501 296.80 Sipolar disorder, unspecified                                                                | View          |
| Administration               | 779.2 Cerebral depression, coma, and other abnormal cerebral signs in fetus or newborn                     | View          |
| User Preferences             | 100-9-04 301.12 Chronic depressive personality disorder                                                    | View          |
| System Admin                 | 100-9-04. 754.0 Congenital musculoskeletal deformities of skull, face, and jaw                             | View          |
| References                   | DRG 881 Depressive Neuroses                                                                                |               |
|                              |                                                                                                    |               |

|                                               |                                           | Heldled Obdes                                                                                                    |                                                                                  |
|-----------------------------------------------|-------------------------------------------|----------------------------------------------------------------------------------------------------|----------------------------------------------------------------------------------|
| SEARCH RES                                    | ULIS                                      |                                                                                                    | HELP                                                                             |
| Code Set                                      | Code                                      | Description                                                                                                    | Related Codes                                                                    |
| ICD-9-CM                                      | 309.0                                     | Adjustment disorder with depressed mood                                                                                                    |                                                                                  |
| ICD-9-CM                                      | 309.3                                     | Adjustment disorder with disturbance of conduct                                                                                                    |                                                                                  |
| ICD-9-CM                                      | 309.4                                     | Adjustment disorder with mixed disburbance of emotions and conduct                                                                                                    |                                                                                  |
| ICD-9-CM                                      | 309.8                                     | Other specified adjustment reactions                                                                                                    |                                                                                  |
| ICD-9-CM                                      | 309.2                                     | Predominant disturbance of other emotions as adjustment reaction                                                                                                    |                                                                                  |
| ICD-9-CM                                      | 309.1                                     | Prolonged depressive reaction as adjustment reaction                                                                                                    |                                                                                  |
| ICD-9-CM                                      | 309.9                                     | Unspecified adjustment reaction                                                                                                    |                                                                                  |
| PLEASE NOTE<br>the highest le<br>and requirem | : Diagnosis ar<br>wel of specifi<br>ents. | Click <u>here</u> to access DMAP's MMIS system<br>for the Prioritized List<br>d CPT data is informational only and does not guarantee payment for<br>city and follow all CMS guidelines. Please refer to plan benefits for fi | services. Services must be coded to<br>urther details on guidelines, limitations |

#### Procedure Code Example

Using the "**Procedure**" code lookup, you can search by the description of the procedure or by the specific HCPCS/CPT code. A description may be helpful if you are unsure of the code related to the service type of your request.

## Looking Up Codes While Entering a Request

You can also look up diagnosis and procedure codes while entering an authorization.

#### **Diagnosis Code Search and Select**

1. Within the **authorization**, under the "**Diagnosis**" section, click the magnifying glass.

| Diagnosis                     |   |
|-------------------------------|---|
| Search and select a diagnosis |   |
|                               | ٩ |

2. This will open a new window where you can enter a **diagnosis code or description of a diagnosis code**.

| Search and select a diagnosis | × |
|-------------------------------|---|
| Depresssion or F31.1          |   |
| Search                        |   |

 After entering a diagnosis code or description, click "Search." This will generate a list for you to select from. When you identify the code, click the "+ Add" button, then the "Close" button.

| nag               | Search and select a diagnosis                                                              | ×          |
|-------------------|--------------------------------------------------------------------------------------------|------------|
|                   | Modify Search ~                                                                            |            |
| ent<br>age<br>Ch  | Postpartum depression<br>Code F53.0 Code Set ICD100                                        |            |
| nitta<br>ste      | Depression, unspecified<br>Code F32.A Code Set ICD10CM                                     |            |
| ip<br>Mar<br>uthi | NEONATAL CEREBRAL DEPRESSION           Code         P91.4         Code Set         ICD10CM |            |
| rec<br>thou       | Encounter for screening for depression<br>Code Z13.31 Code Set ICD10CM                     |            |
| enc<br>nin        | Encounter for screening for maternal depression<br>Code Z13.32 Code Set ICD10CM +Add       | F          |
| ndi               | Close                                                                                      | 1 - 5 of 5 |

\*\*\*\*Alternatively, you can **type directly into the diagnosis field**, and Connect will populate possible options. Click on the one that is most appropriate.

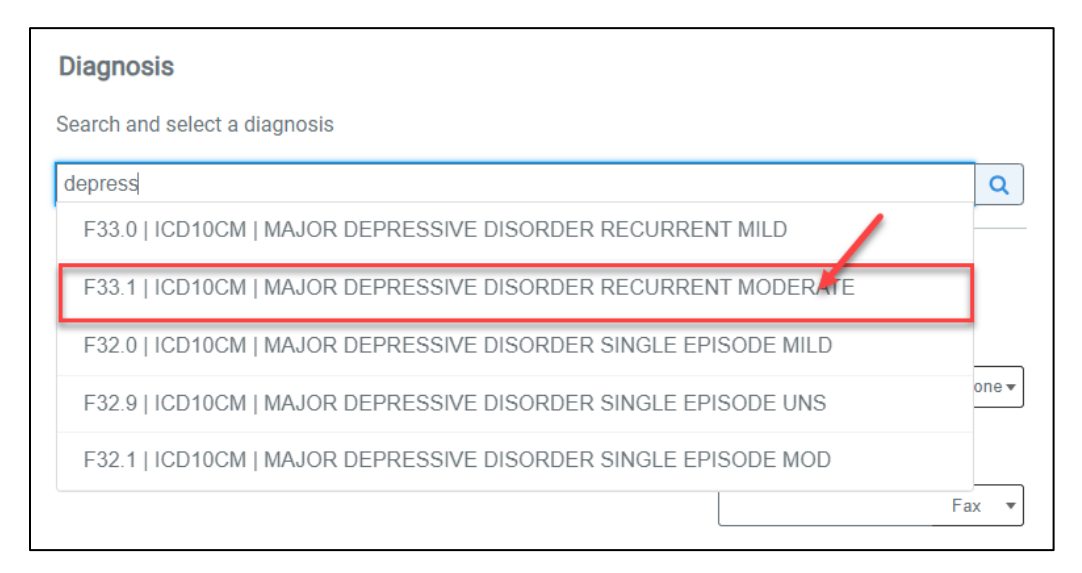

#### Procedure Code Search and Select

1. Within the authorization, under "**Requested Procedures**," you will see "**HCPCS Code**." Click the magnifying glass.

| Requested Procedures |   |
|----------------------|---|
| HCPCS Code           |   |
|                      | ٩ |
|                      |   |

 This will open a new window where you can enter a procedure code or description of a procedure code.

|        | HCPCS Code | × | E |
|--------|------------|---|---|
| e<br>F | Behavioral |   |   |
|        | Search     |   |   |
|        |            |   |   |
|        |            |   |   |
|        | Close      |   |   |

3. After entering a procedure code or description, click "**Search**." This will generate a list for you select from. When you identify the code, click the "**+ Add**" button and then the "**Close**" button.

|                               | Modify Search ~                                |           |
|-------------------------------|------------------------------------------------|-----------|
| INDIVIDUAL PS<br>Code GZ51ZZZ | Code Set ICD10PCS                              |           |
| BEHAVIORAL H<br>Code H0030    | IEALTH HOTLINE SERVICE<br>Code Set HCPCS       |           |
| INDIVIDUAL PS<br>Code GZ58ZZZ | Code Set ICD10PCS                              |           |
| THERAPEUTIC<br>Code H2020     | BEHAVIORAL SERVICES PER DIEM<br>Code Set HCPCS |           |
| Behavioral and<br>Code 92524  | qualitative analysis<br>Code Set CPT + Add     |           |
|                               | 1-5                                            | of 76 📕 📢 |

\*\*\*\*Alternatively, you can type directly into the **HCPCS field**, and Connect will populate possible options. Click on the one that is most appropriate.

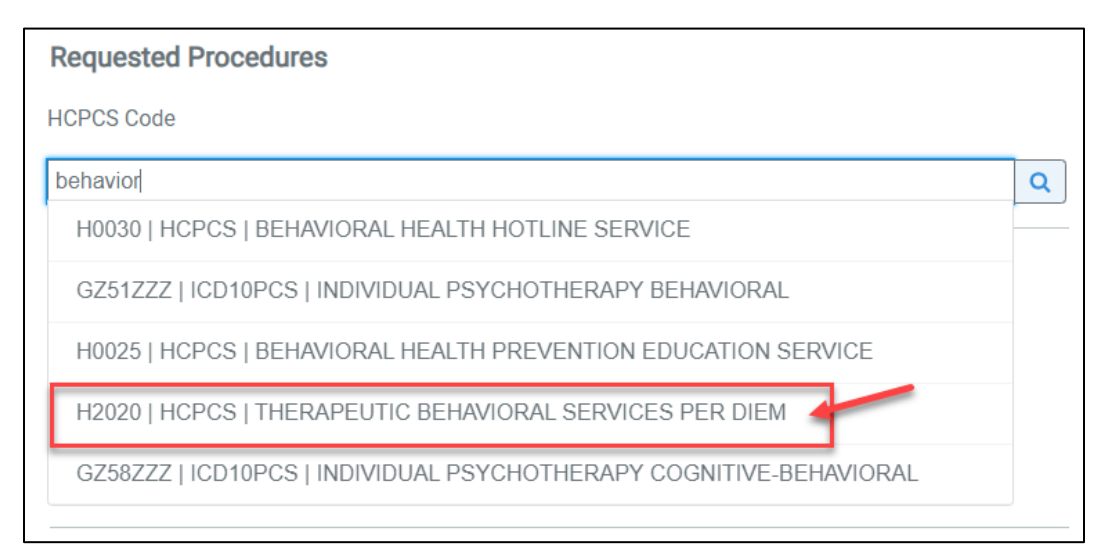

## **Additional Code Lookup Resources**

Medicaid Management Information System (MMIS) - Home (or-medicaid.gov)

<u>CareOregon Provider Handbook</u> – Behavioral Health Provider

CareOregon Provider Manual – Physical Health Provider